## How to install and register DSC Token for Mac

- 1. Check Java is installed or not. If not installed then install the Java from Internet.
- 2. Download Token driver/software from the respective website. If the token is from Watchdata Proxkey then download it from below website.

## https://www.support.cryptoplanet.in/downloads.php

3. Run the downloaded software. While running if you get the below message then allow the installation of this software by following below steps.

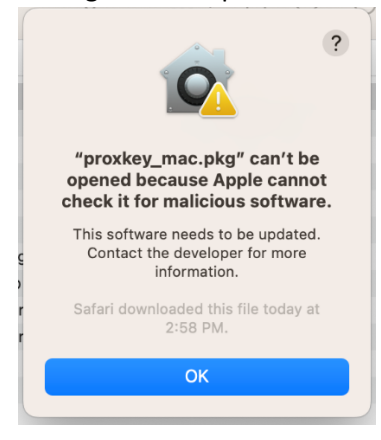

- 4. Click on Apple icon form the top left corner. Select "System Settings".
- 5. Select "Privacy & Security". Scroll Down on the right side and select "Open Anyway".

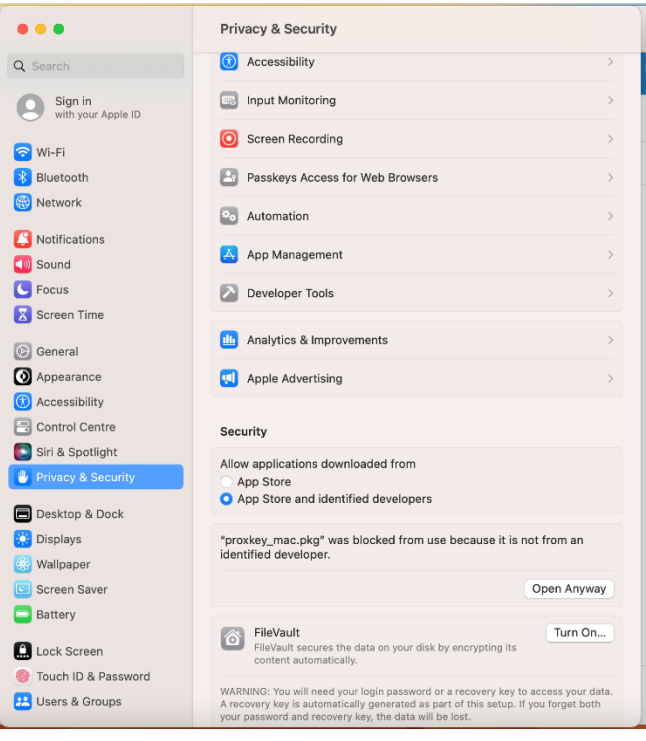

6. Enter the System Admin Password and Click on "Modify Settings".

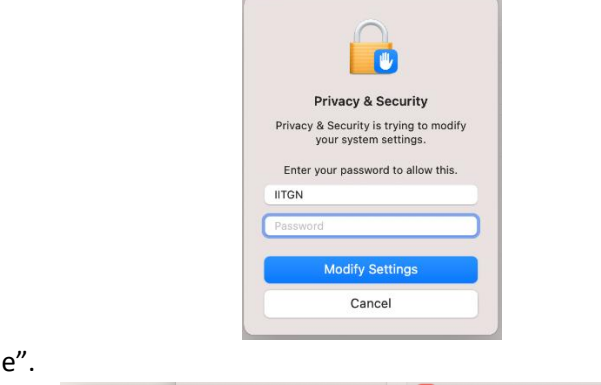

7. Click on "Continue".

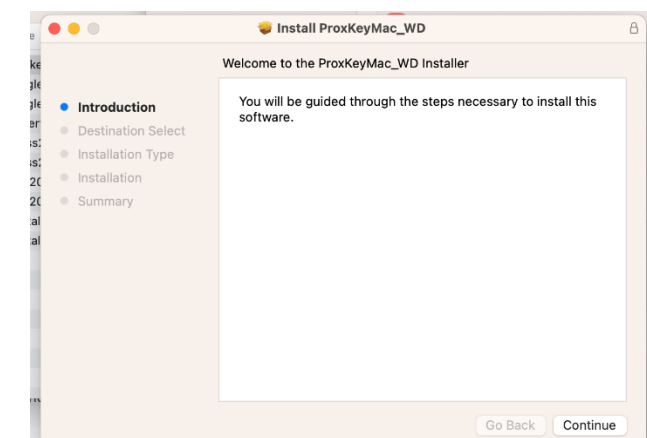

8. Enter the Admin Password. Click on "Install Software".

|   | Installer                                    |
|---|----------------------------------------------|
|   | Installer is trying to install new software. |
|   | Enter your password to allow this.           |
|   | IITGN                                        |
| ( | Password                                     |
| ĺ | Install Software                             |
|   | Cancel                                       |

9. Follow the on-screen instructions and provide necessary permission.

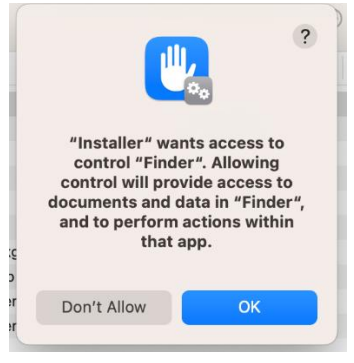

10. Now the software is installed. Click on Close.

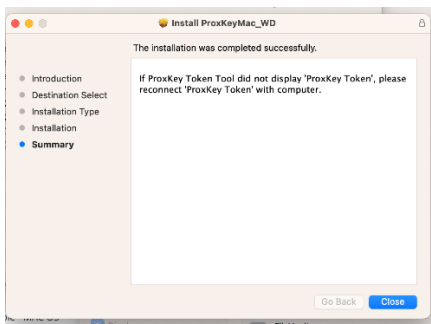

11. Now, it's your choice to remove or keep the installer.

| R                 |                    |
|-------------------|--------------------|
| Do you want       | to move the        |
| "ProxKeyMac_V     | VD" Installer to   |
| the l             | Bin?               |
| To keep this pack | age in its current |
| location, c       | lick Keep.         |
| Кеер              | Move to Bin        |

12. Now, run the installed software. Go to the "Applications" and search for the installed software. Here it is "Proxkey Token".

|                                                                   | < > Searching "This M 🗄 🗘 >>                        | Q prox                            |
|-------------------------------------------------------------------|-----------------------------------------------------|-----------------------------------|
| Favourites                                                        | Search: This Mac "Applications"                     | Filenames<br>Name Contains "prox" |
| <ul> <li>Recents</li> <li>Applications</li> </ul>                 | 1                                                   | Content<br>Contains "prox"        |
| <ul> <li>Desktop</li> <li>Documents</li> <li>Oownloads</li> </ul> | ProxKey Token ProxKey Uninstall<br>Tool USBKey Tool |                                   |
| Locations<br>⊖ AirServ ≜                                          |                                                     |                                   |
| <ul> <li>Google ≜</li> <li>WD PR ≜</li> </ul>                     |                                                     |                                   |
| Tags<br>• Red                                                     |                                                     |                                   |

13. You should see the below screen, once it is opened.

|                                                                                                    | ProxKey Token Tool                                                                           |                                                                                                    |
|----------------------------------------------------------------------------------------------------|----------------------------------------------------------------------------------------------|----------------------------------------------------------------------------------------------------|
| File Help                                                                                          |                                                                                              |                                                                                                    |
| WatchData<br>WD PROXKey                                                                            | Type<br>Manufacturer ID<br>Slot description<br>Flags<br>Hardware version<br>Firmware version | Value<br>Watchdata Technologies Pte.,<br>watchdata proxkey v1<br>CKF_TOKEN_PRESENT   CKF<br>1.0<br>1.0 |
| CCA India 2022<br>PantaSign Sub CA for DSC 2022<br>PantaSign CA 2022<br>SACHINKUMAR MAGANBHAI PATE | A.Y.                                                                                         |                                                                                                    |
| liser Login                                                                                        |                                                                                              | Value<br>IN Cache                                                                                      |
| User Eogin                                                                                         | Logout                                                                                       | in cache                                                                                               |
| Change PIN Impo                                                                                    | ort Cert Delete C                                                                            | Cert Rename Token                                                                                      |

14. Download the DSC Signer Services Software from **eoffice.gov.in** website. Select "Digital Signer Service" from Downloads menu.

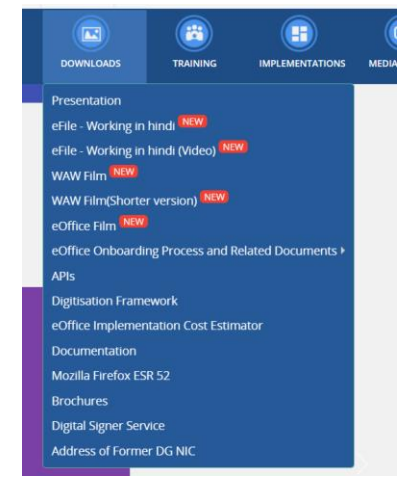

15. Download respective 7.0.1 software.

| Ve | Maurian | Wine     | dows     |          | Liburatu |                         |
|----|---------|----------|----------|----------|----------|-------------------------|
|    | version | 32 Bit   | 64 Bit   | MAC      | Obuntu   | User Guidennes document |
|    | 4.1.7   | Download | Download | Download | Download | Download                |
|    | 7.0.1   | Download | Download | Download | Download | Download                |

- 16. Install the downloaded software.
- 17. Open it from the Applications->Digital Signer Service 7.0.1 and search for the installed software. Here it is "**Digital Signer Service 7.0.1**".

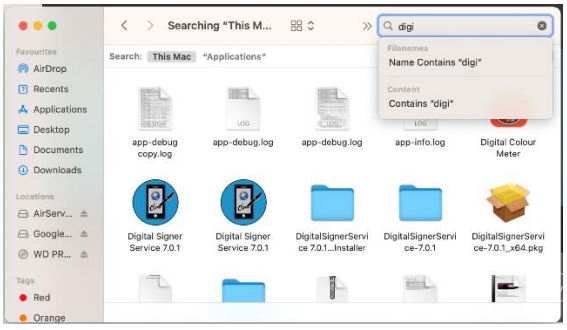

18. Select "proxkey-ncode" from the dropdown list and check the register as default token.

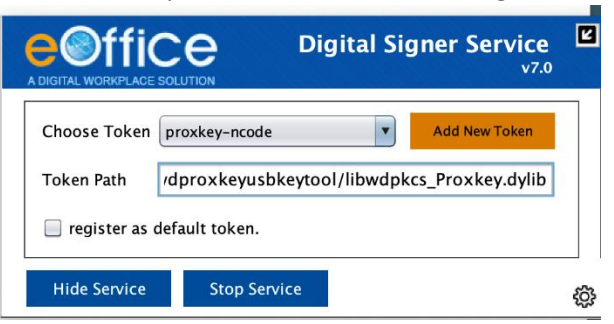

19. Click on "Yes".

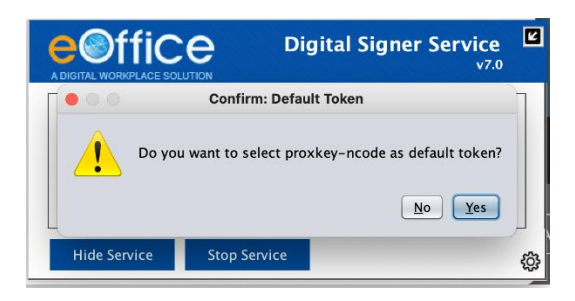

20. Click on Stop Service.

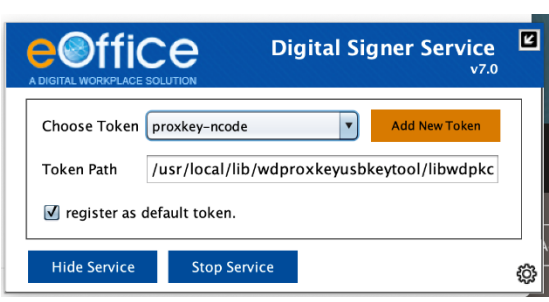

- 21. Now, open it again. You should see "Choose Token" as "proxkey-ncode"
- 22. Click on "Hide Service".
- 23. Install certificate in Firefox Browser. Go to the Mozilla Firefox Browser Settings.

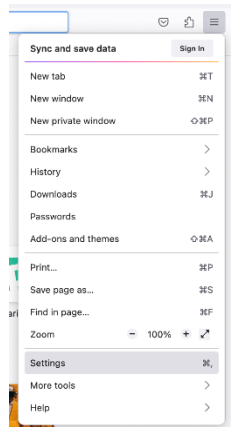

24. Search for "Certificate" in browser settings. Select "View Certificates".

| 😆 Firefox | about:preferences#searchResults                                         |                            |
|-----------|-------------------------------------------------------------------------|----------------------------|
|           |                                                                         | certi 🛇                    |
| Sear      | ch Results                                                              |                            |
| Certif    | icates<br>ary OCSP responder servers to confirm the current validity of | certi<br>View Certificates |
| cer       | tricates                                                                | Security Devices           |

25. Click on "Import".

| Your Certificates Authentication Decisions People Servers Authorities    |                      |           |             |    |   |  |  |  |
|--------------------------------------------------------------------------|----------------------|-----------|-------------|----|---|--|--|--|
|                                                                          |                      |           |             |    |   |  |  |  |
| ou have certificates on file that identify these certificate authorities |                      |           |             |    |   |  |  |  |
| Certificate Name                                                         |                      | Secu      | rity Device |    | 5 |  |  |  |
| <ul> <li>AC Camerfirma S</li> </ul>                                      | ~ AC Camerfirma S.A. |           |             |    |   |  |  |  |
| Chambers of C                                                            | ommerce Root - 20    | 0 Builtin | Object Toke | en |   |  |  |  |
| Global Chambe                                                            | rsign Root - 2008    | Builtin   | Object Toke | en |   |  |  |  |
| ~ AC Camerfirma S                                                        | A CIF A82743287      |           |             |    |   |  |  |  |
| Camerfirma Ch                                                            | ambers of Commerc    | c Builtin | Object Toke | en |   |  |  |  |
| ~ ACCV                                                                   |                      |           |             |    |   |  |  |  |
| View Edit Trust Import Export Delete or Distrust                         |                      |           |             |    |   |  |  |  |

26. Select the required certificate (eOfficeCA2022.cer) from the Pre-Requisites folder of DigitalSignerServicev7.0.1 MAC Installer and open it.

| Favorites T Recents                                                                                                    |   |                                                                                                    | Pre-Re                                            | quisites 🗘                                        | Q Search                                                                                                    |
|----------------------------------------------------------------------------------------------------|---|----------------------------------------------------------------------------------------------------|---------------------------------------------------|---------------------------------------------------|----------------------------------------------------------------------------------------------------|
| Applications     Desktop     Documents     Downloads     Locations     AirServer 7.2.7     Google Chrome     WD PROXKey     Tags     Red     Orange | 4 | AirServer-7.2.7.dmg     DigitalSignerSIMACinstaller >     DigitalSignerSClostaller.zip     ePass2003-MAC-05     eoglechrome.dmg     googlechrome.dmg     googlechrome[1].dmg     HYP2003-Ind01_debug.zip | DigitalSignerSMAC Installer ><br>Pre-Requisites > | DigitalSignerServiceTest.html C eOfficeCA2022.cer | Certifica<br>Root                                                                                                    |
| <ul> <li>Yellow</li> <li>Green</li> <li>Blue</li> <li>Purple</li> <li>Grey</li> <li>All Tags</li> </ul>                                             |   |                                                                                                    |                                                   |                                                   | eOfficeCA2022.cer<br>cortificate - 995 bytes<br>Information<br>Created Monday, 5 September 2022 at 2:06 PM<br>Modified Monday, 5 September 2022 at 2:06 PM<br>Last opened -<br>Tags<br>Add Taos |
|                                                                                                    |   | Show Options                                                                                                    |                                                   |                                                   | Cancel Open                                                                                                    |

27. Check both the options in followed screen. Click on "OK".

|               | Certificate Manager                                                                              | ×             |
|---------------|--------------------------------------------------------------------------------------------------|---------------|
| Downloading   | Certificate                                                                                      | ×             |
| You have be   | en asked to trust a new Certificate Authority (CA).                                              |               |
| Do you want   | to trust "eOfficeCA2022" for the following purposes?                                             |               |
| 🗹 Trust this  | CA to identify websites.                                                                         |               |
| 🔽 Trust this  | CA to identify email users.                                                                      |               |
| Before trusti | ng this CA for any purpose, you should examine its certificate and its policy and procedures (it | f available). |
| View          | Examine CA certificate                                                                           |               |
|               | ОК                                                                                               | Cancel        |

28. Now, go to the Pre-Requisites folder of DigitalSignerServicev7.0.1 MAC Installer which was downloaded before. Run **DigitalSignerServiceTest.html** page in Firefox browser. Click on **"Check Digital Signer Service Status"**. You should see the below result.

| file:///Users/iitgn/Downloads/DigitalSignerServicev7.0              | .1MACInstaller/Pre-Requisites/DigitalSignerServiceTest.html      |
|---------------------------------------------------------------------|------------------------------------------------------------------|
| Digit                                                               | al Signer Service Test                                           |
| Digital                                                             | Signer Service Status with HTTPS                                 |
| Digital Signer Service 7.0.1<br>Request URL - <u>https://eoffsi</u> | running on port 55103<br>igner.eoffice.gov.in:55103/check/isLive |
| Status Code - 200                                                   |                                                                  |

29. Next, register DSC in eOffice application (One-time activity only). Login to your eOffice and Select "eFile" from the left side menu.

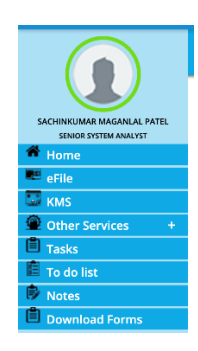

30. Select "DSC->Registration" from lest side options.

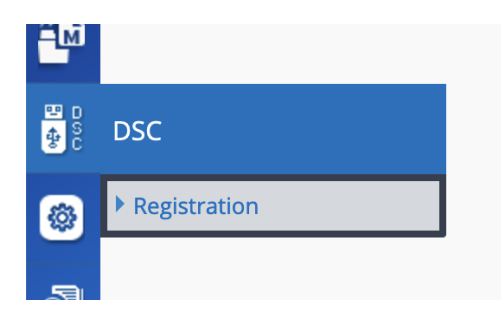

31. Select "Signing Certificate" from top right side.

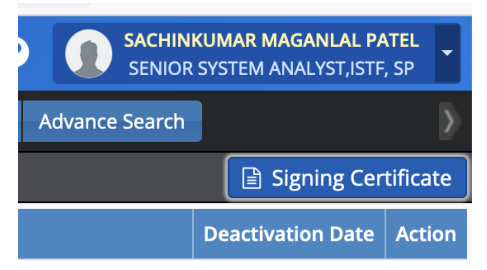

32. Select proper certificate and click on "Register".

| DSC  |                                                                         |                                                                                                    |                                                                                                    |                 |                        |  |  |  |
|------|-------------------------------------------------------------------------|----------------------------------------------------------------------------------------------------|----------------------------------------------------------------------------------------------------|-----------------|------------------------|--|--|--|
| Plea | lease insert your e-Token to read your Digital Certificate Information: |                                                                                                    |                                                                                                    |                 |                        |  |  |  |
|      | Serial No.                                                              | Issued To                                                                                                    | Issued By                                                                                                    | Туре            | Expiry Date            |  |  |  |
| 1    | <ul> <li>5698008607313555762</li> </ul>                                 | CH-SACHNOUMAR MAGANEHA INTEL<br>EMALADRESS-9478-EQUIT (NA.C.H.<br>O.D.2.5.4.20-ed10ast=169742051723e3658cet/0<br>ed0255991722/br3742681322884<br>D.D.2.5.4.55-102258605cstdcdfa14s436ce11es<br>8<br>SRINLINUMBERH 884668278a5194324500c5cab<br>5154005672aa64541740153aa68811053<br>DL-NA, O-INGON INSTITUTE OF TECHNOLOGY<br>GANCH RACAL, LOANDRI INFORM<br>STREET-OAHDH MAGAL<br>STREET-OAHDH MAGAL<br>STREET-OAHDH MAGAL | Chi-Panadgin Sali CA for DSC 2022,<br>010.2.3.4.3.1-Offlex No. 107, 114 floor, Sarawad<br>Marai, STREET <sup>®</sup> Read, Merait, 51-Ultar<br>Pradesh, 010.2.5.4.17e25002, 010-Certifying<br>Auto-bity, 0-Panaigan Sign Securities Put. Ltd.,<br>C-M | Digital Signing | 08/04/2026<br>10:42 AM |  |  |  |
|      |                                                                         |                                                                                                    |                                                                                                    |                 | Register               |  |  |  |

33. Now, test is in eOffice application.